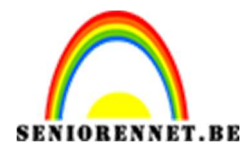

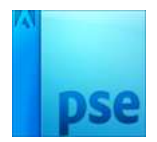

PSE- Zwevend kleed

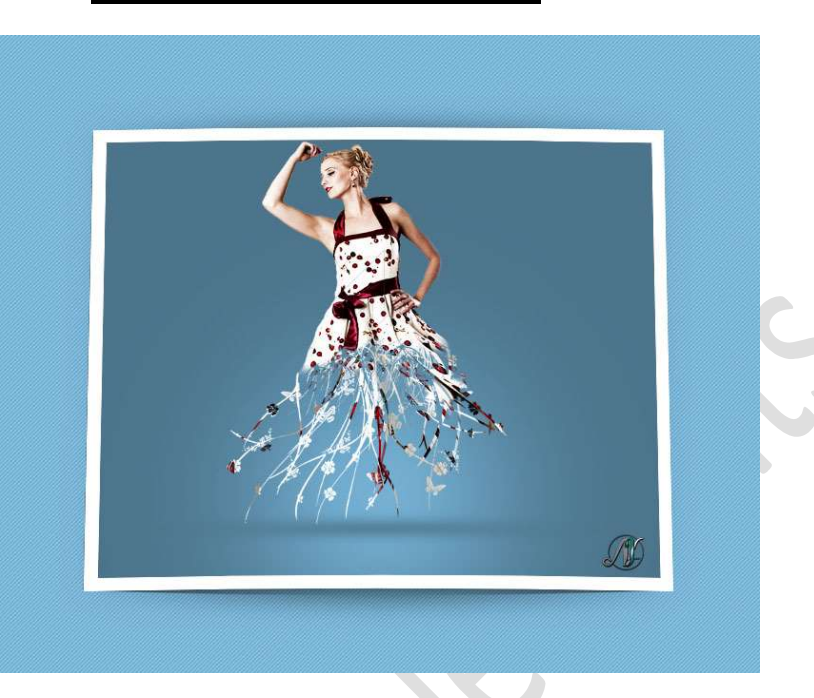

**Benodigdheden:** dame – Penseel: KH-Butterflys – Penseel: takken

- 1. Open een nieuw document van 3000x 2400 px 300 ppi witte achtergrond.
- 2. Ga naar Aanpassingslaag → Volle kleur → Kleur: #4C748B

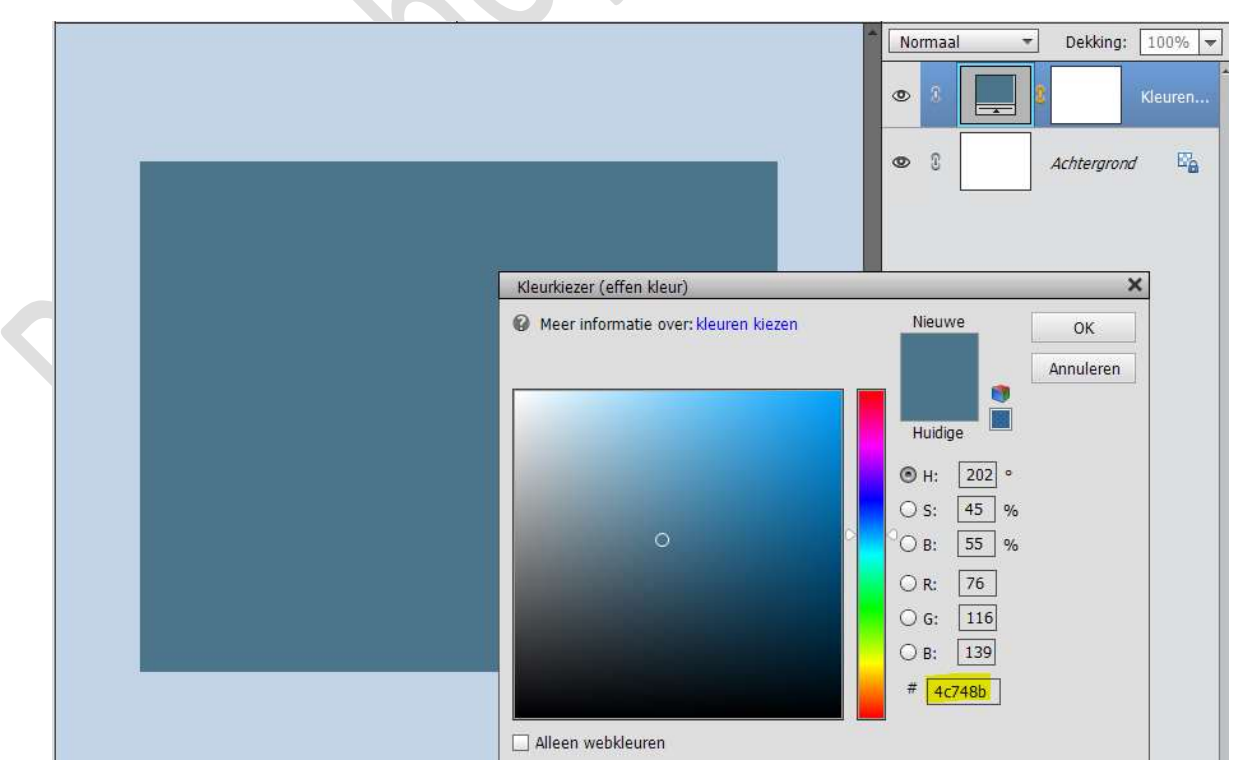

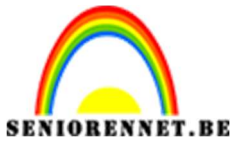

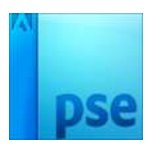

3. Open de **afbeelding** van de **dame** en **selecteer** deze mooi uit. Plaats deze **afbeelding** in uw **werkdocument**. Plaats zoals hieronder wordt weergegeven.

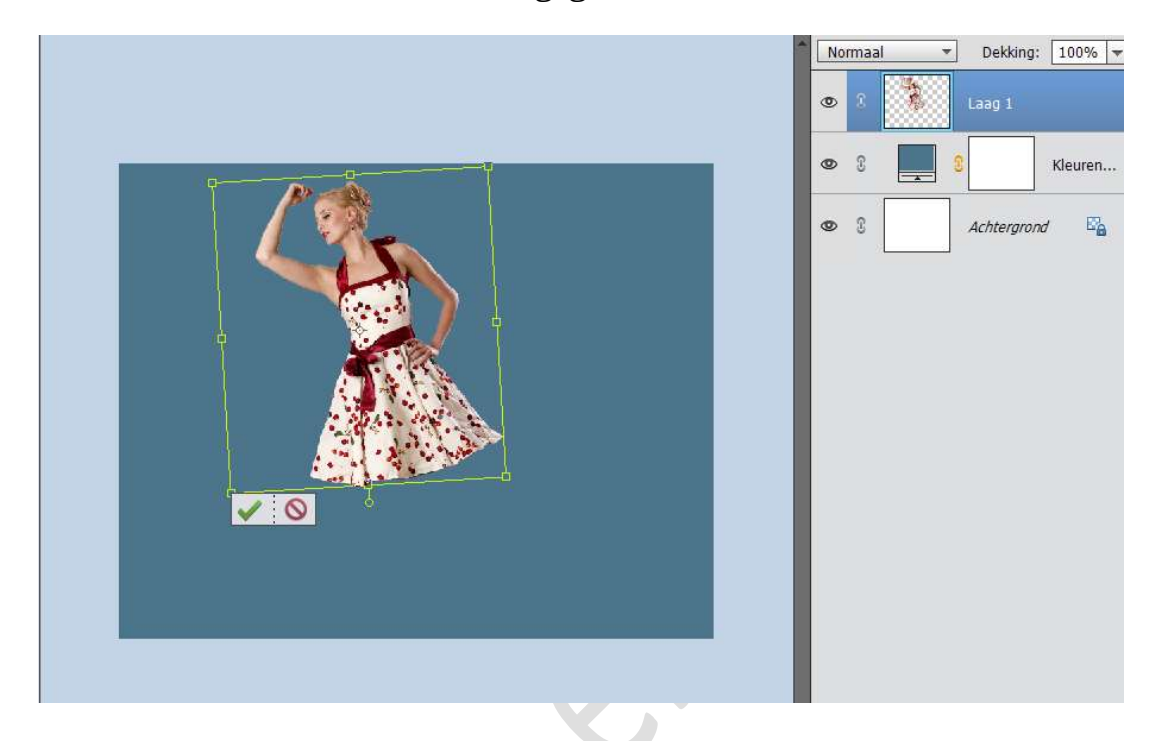

- 4. Dupliceer de laag van de vrouw
- 5. Zorg dat de bovenste laag van de vrouw, vrouw kopie actief is.
   Ga naar Filter → Vervormen → Uitvloeien → Kies Verdraaien → Penseelgrootte: 462 en Druk 100.

Met het penseel vooruit draaien.

Het kleed vergroten, gebruik verschillende grootte van penseel. Tevreden, klik dan op OK.

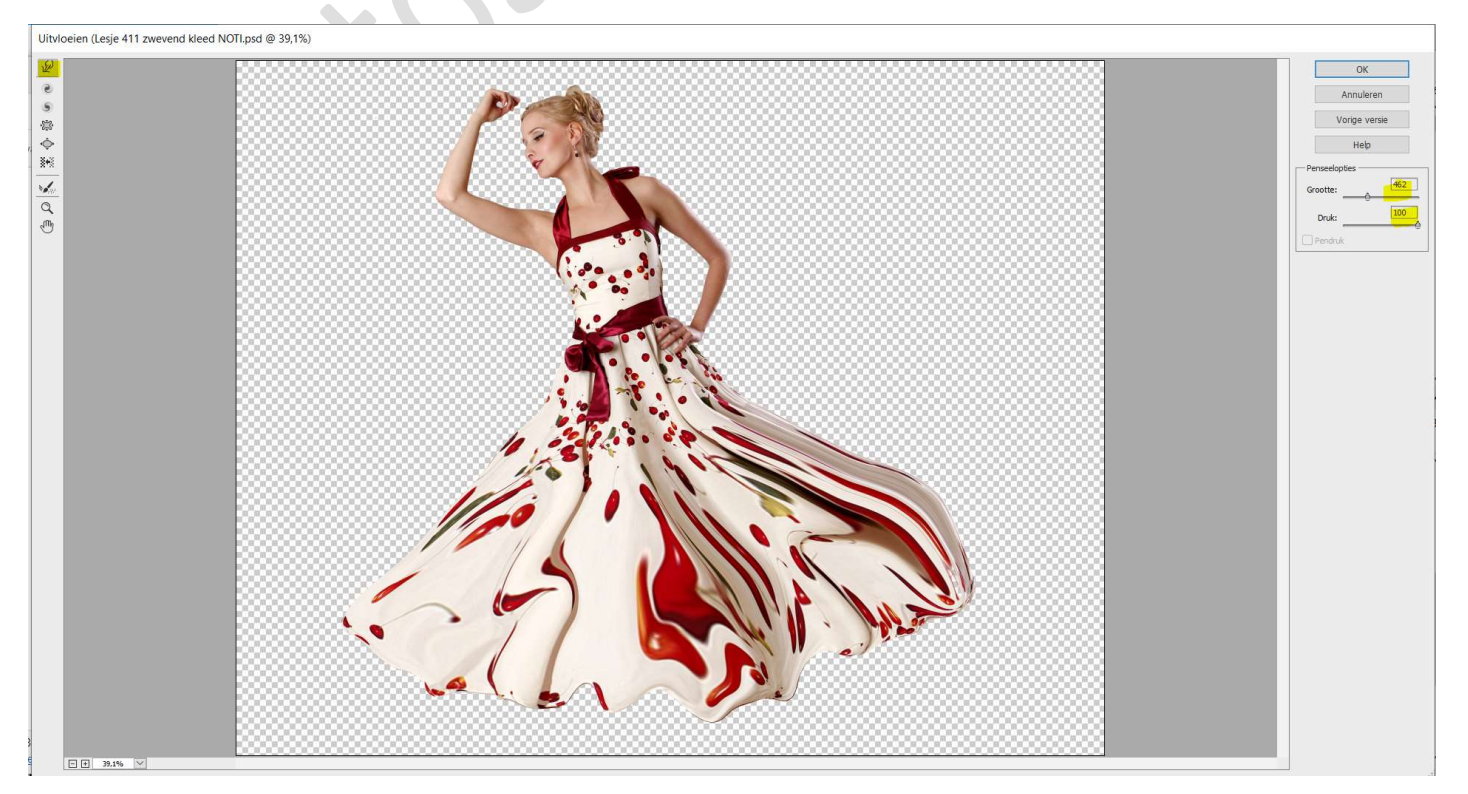

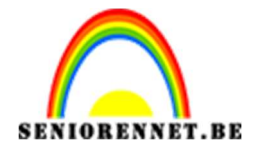

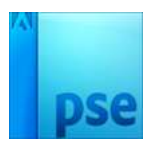

6. Sluit het oogje van de onderste laag van het model. Ga terug naar de gedupliceerde laag van de bovenste laag en hang een laagmasker aan.

Neem een **zwart penseel** en veeg het **onderste deel** van het kleed weg. Zoals hieronder.

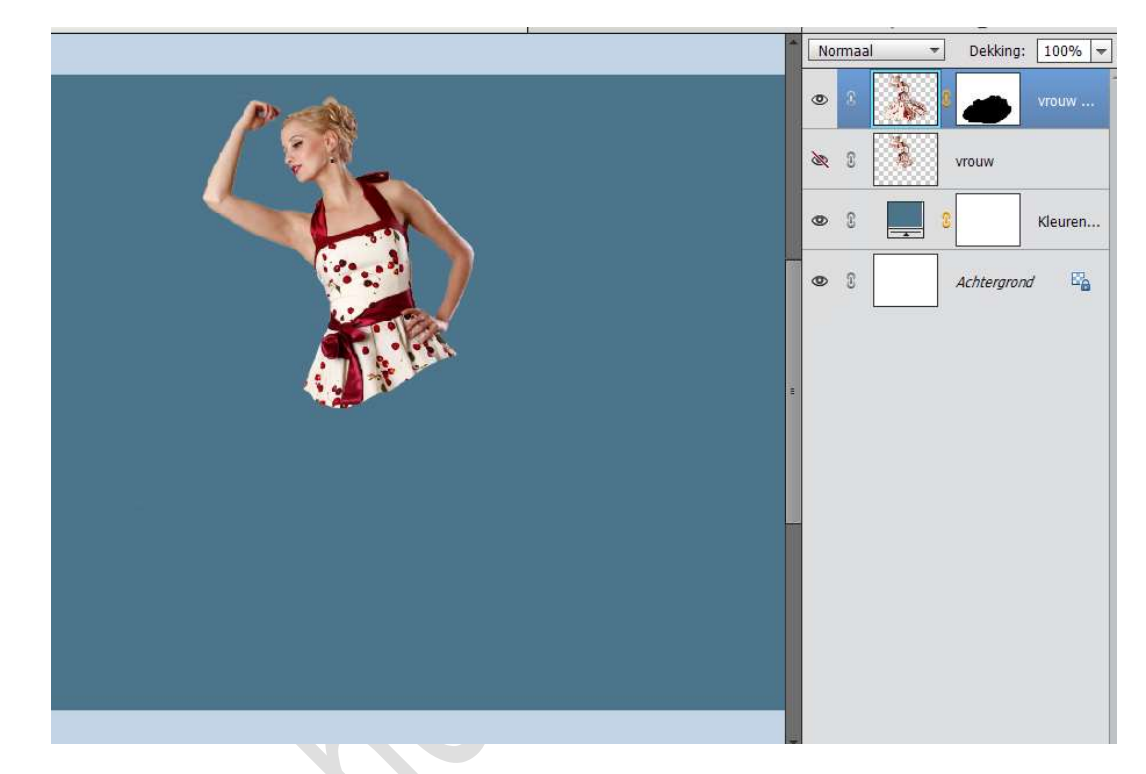

7. Zet het Voorgrondkleur op wit.
Laad het penseel takken in uw PSE Kies het penseel 5.
Zet hoek van penseel op -135°
Activeer het lagenpalet van de gedupliceerde vrouw en klik met penseel op werkdocument.

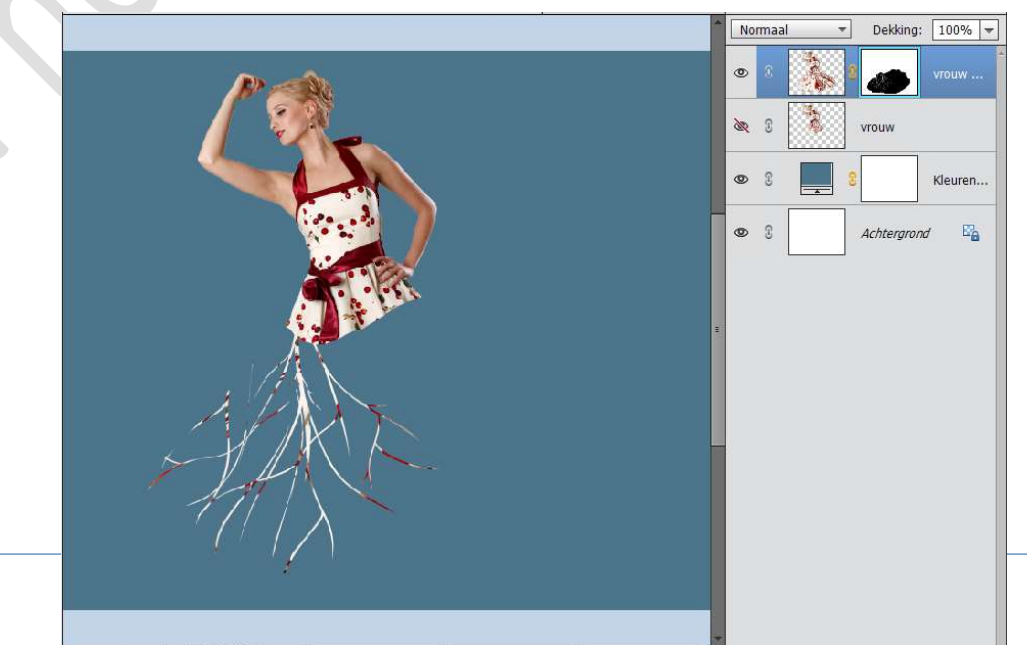

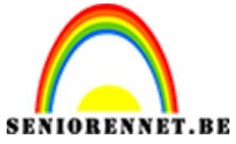

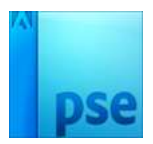

Draai terug de **hoek** van uw penseel en plaats opnieuw een tak.

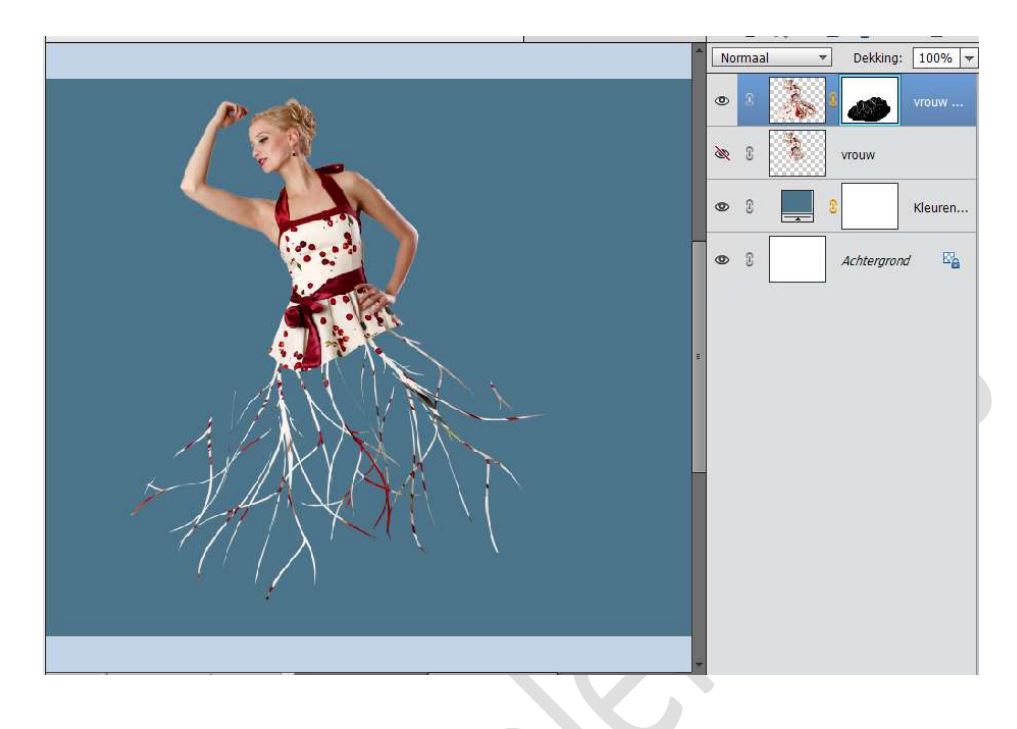

8. Laad het 4<sup>de</sup> penseel. Draai de hoek

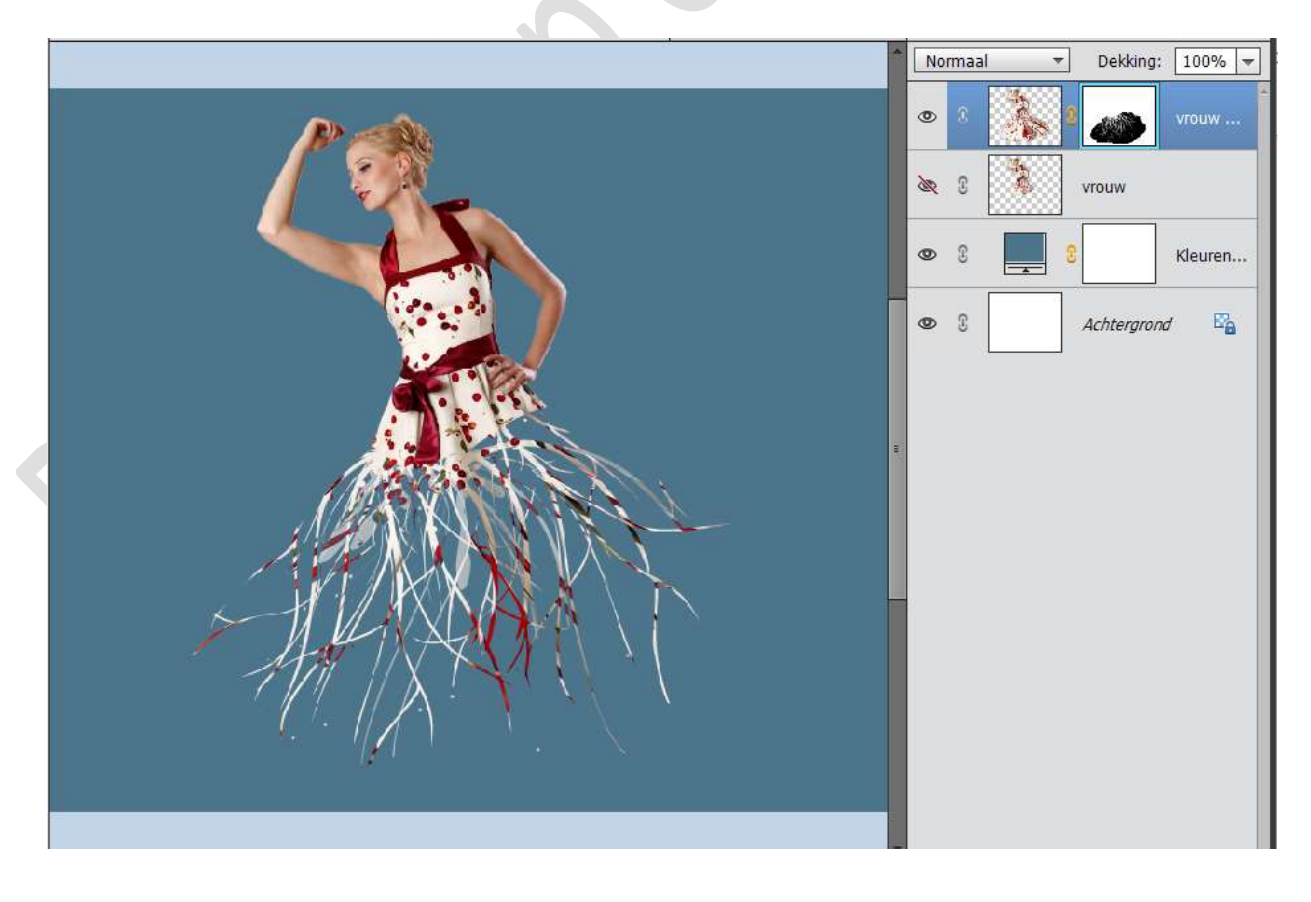

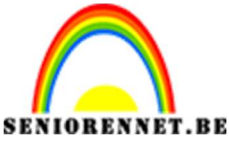

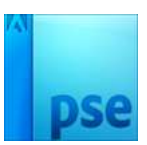

9. Hier en daar zitten **puntjes** en **takken** die **niet mooi hangen**. Neem een **zwart penseel** en **activeer** het **laagmasker** van de gedupliceerde vrouw en ga met penseel erover.

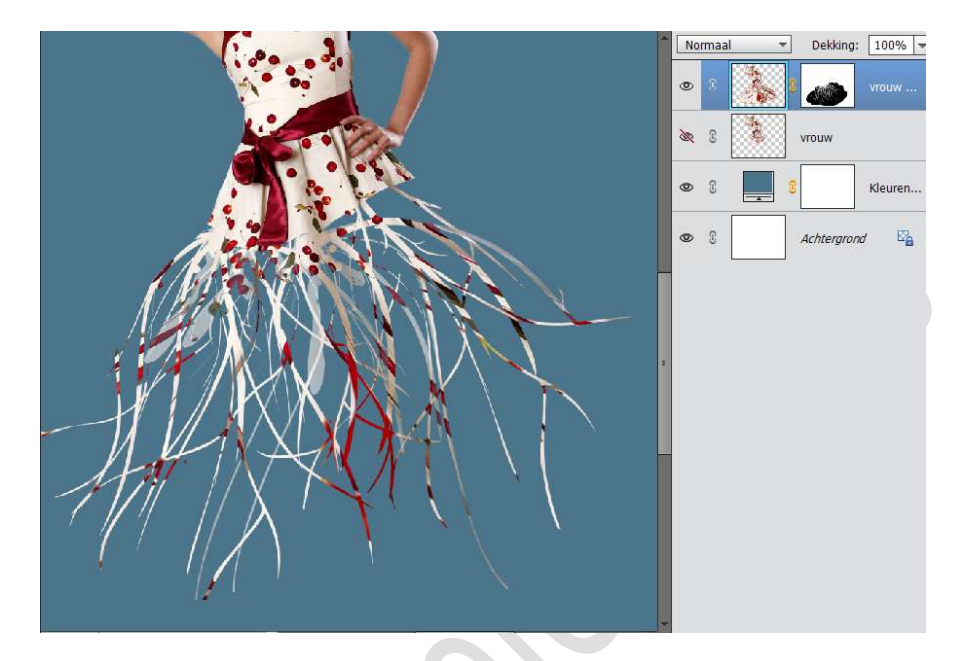

10. We gaan het **kleed** en de **stroken** wat **verzachten** met een **zacht wit penseel**.

Nog steeds blijven werken op het laagmasker.

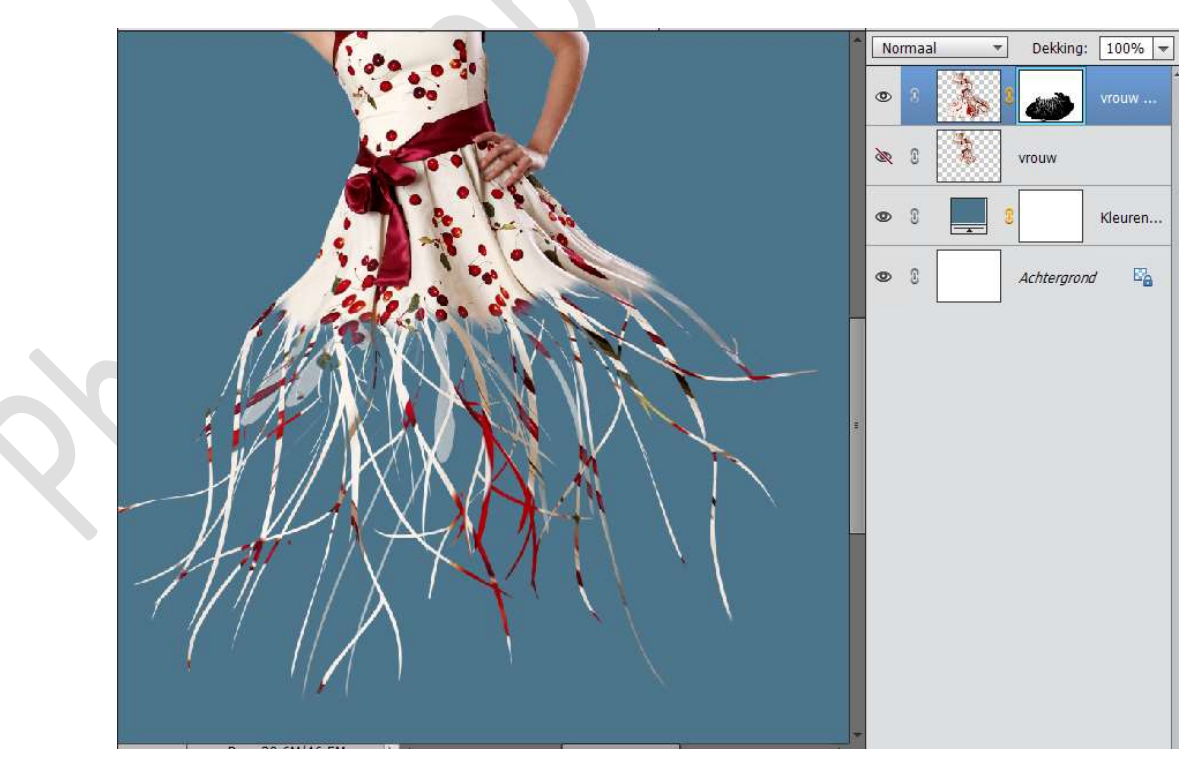

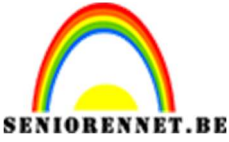

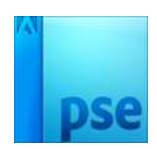

11. Laad nu het penseel van de Butterflys

Zet Voorgrondkleur op wit.

Kies een **vlinder** naar keuze, pas de grootte van penseel aan en draai met de **hoek** van het **penseel**.

Klik op uw werkdocument.

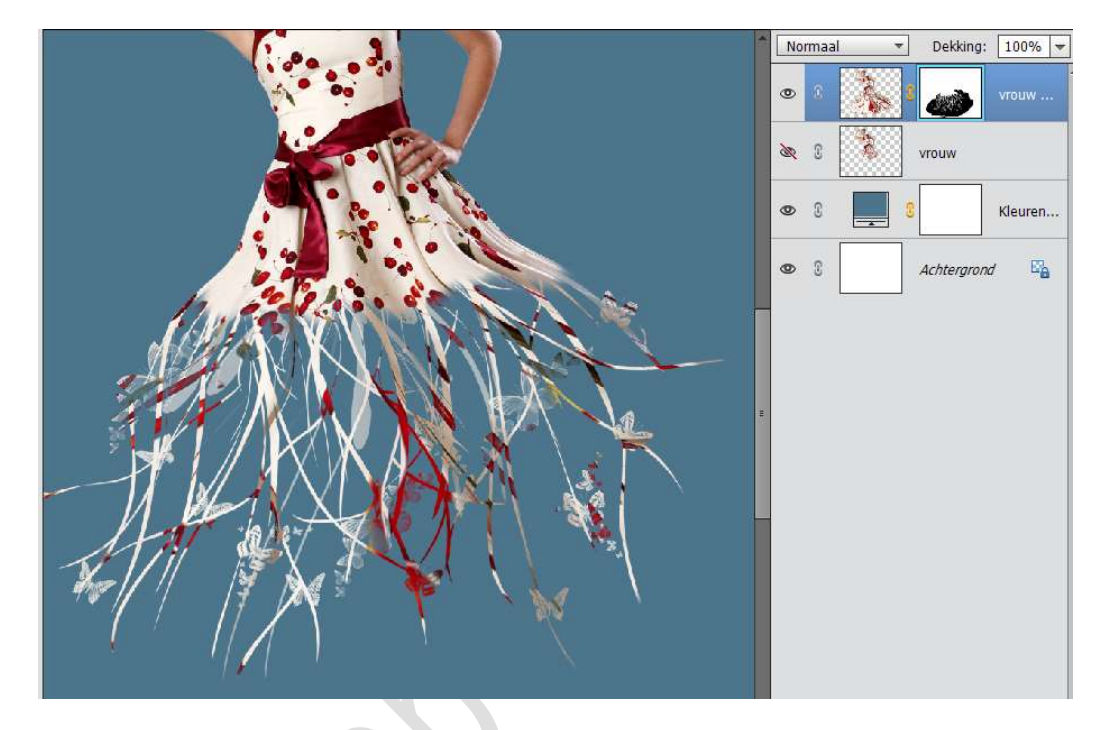

12. Pas een **Aanpassingslaag Verloop toewijzen** van **zwart naar wit**. Geef deze **Aanpassingslaag** een **Uitknipmasker** op de gedupliceerde vrouw.

Zet de **Overvloeimodus** op **Bedekken**.

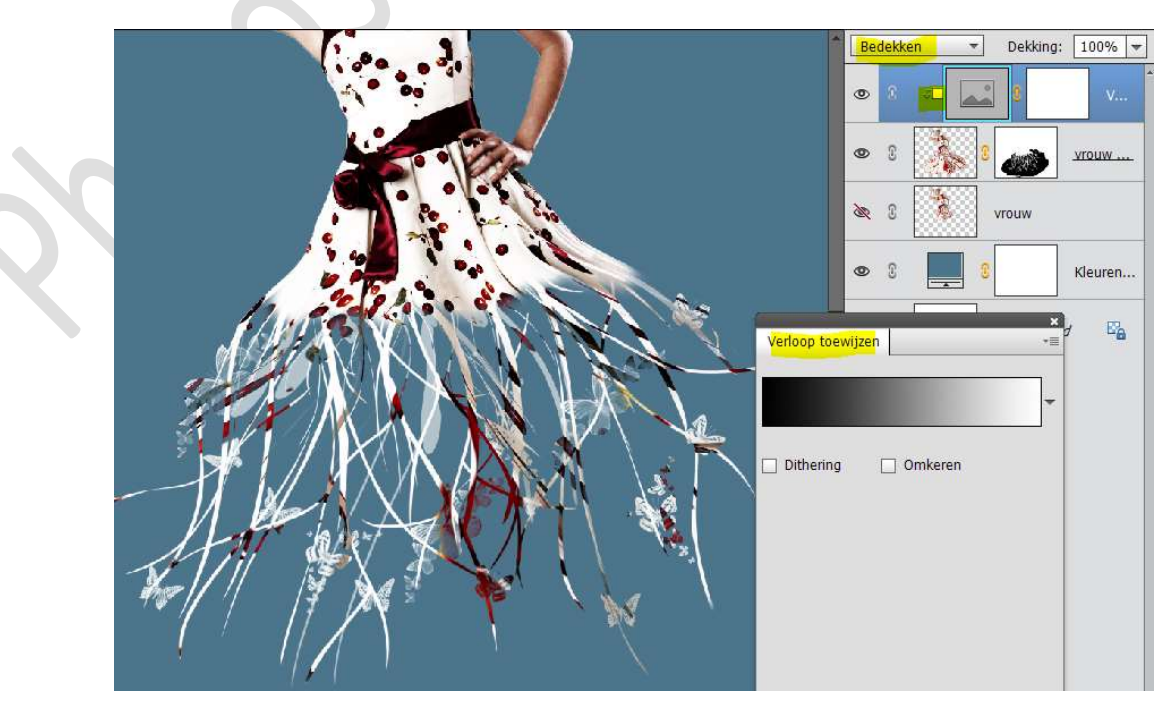

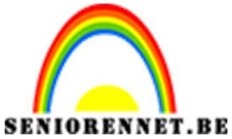

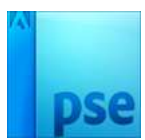

13. Plaats bovenaan een Aanpassingslaag "Helderheid/contrast met Uitknipmasker.

Zet de Helderheid op 10 en Contrast op 0

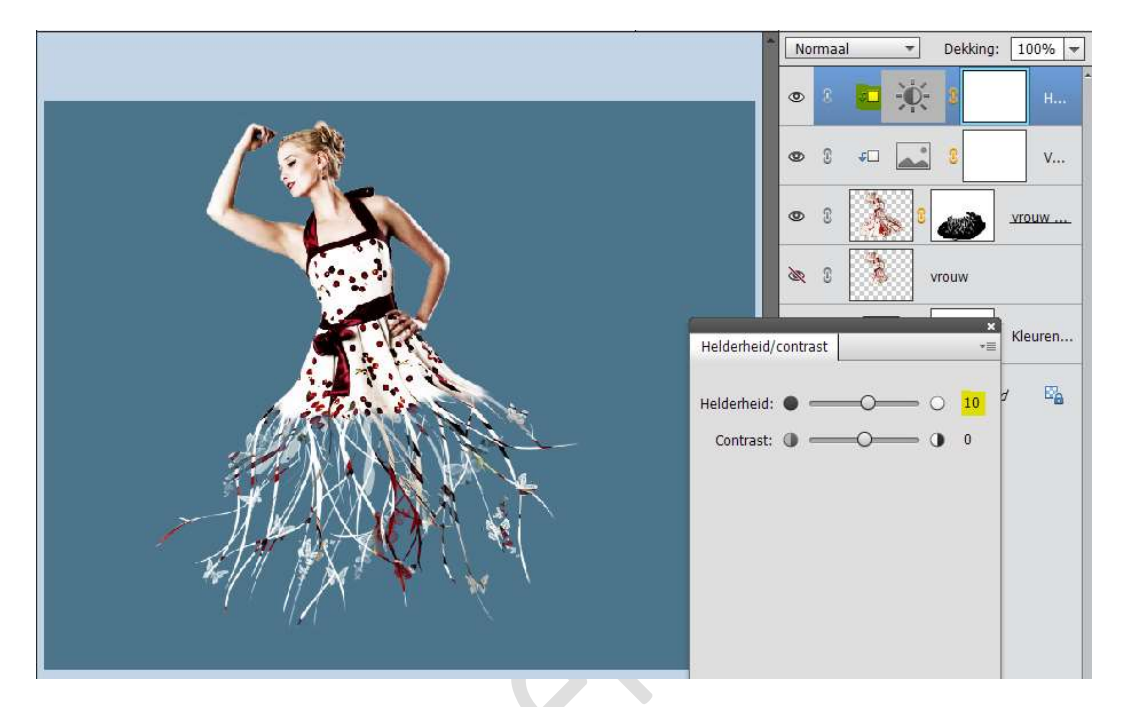

14. Plaats een **nieuwe laag boven** de **laag Vrouw** en noem deze **helderblauw**.

Zet **Voorgrondkleur** op **#75b1D4** Neem een **zacht penseel** met grootte van **1100 px** en klik éénmaal onder de stroken.

Vergroot de kleurcirkel.

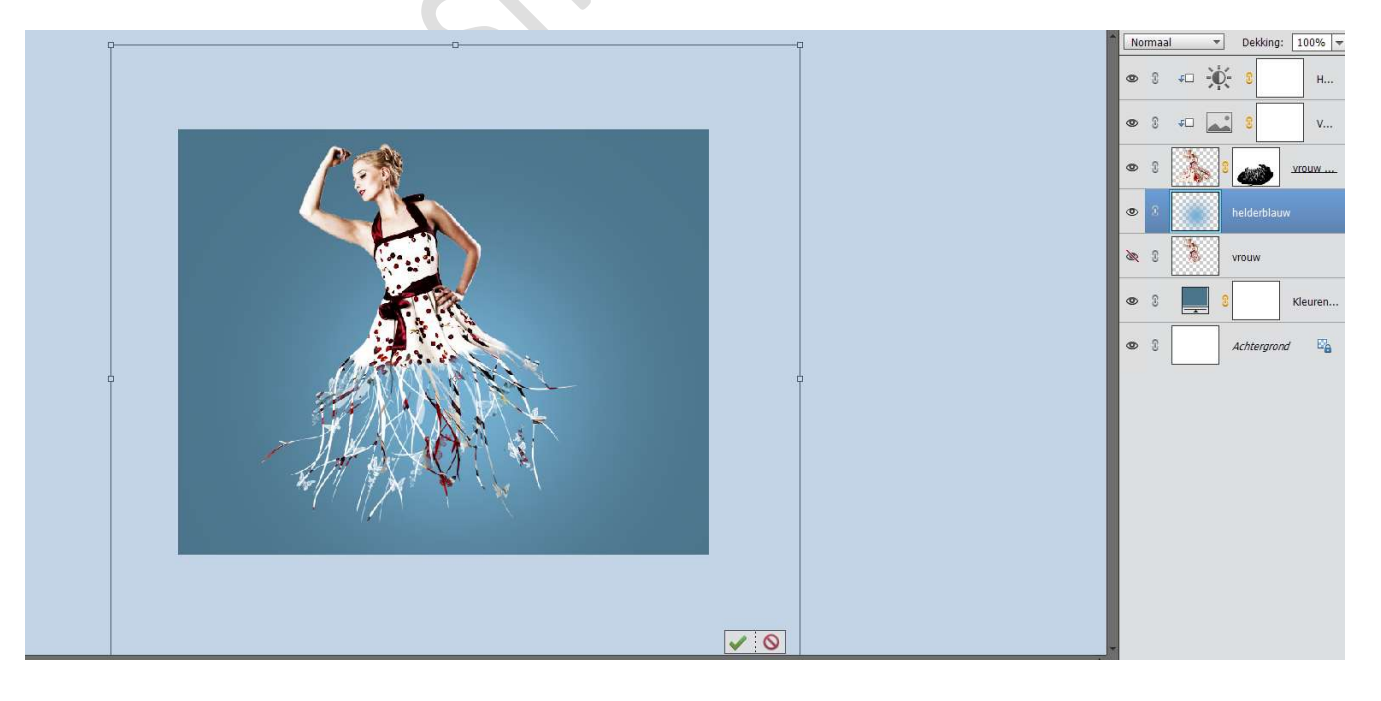

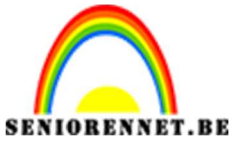

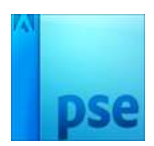

15. Plaats daarboven een **nieuwe laag** en noem deze **schaduw onder vrouw.** 

Zet voorgrondkleur op zwart.

Neem hetzelfde penseel van 1100 px en klik op uw werkdocument. Doe CTRL+T en verbreden en versmallen.

**Plaats** deze **onderaan** in uw werkdocument

Zet de laagdekking van de schaduw op 25%

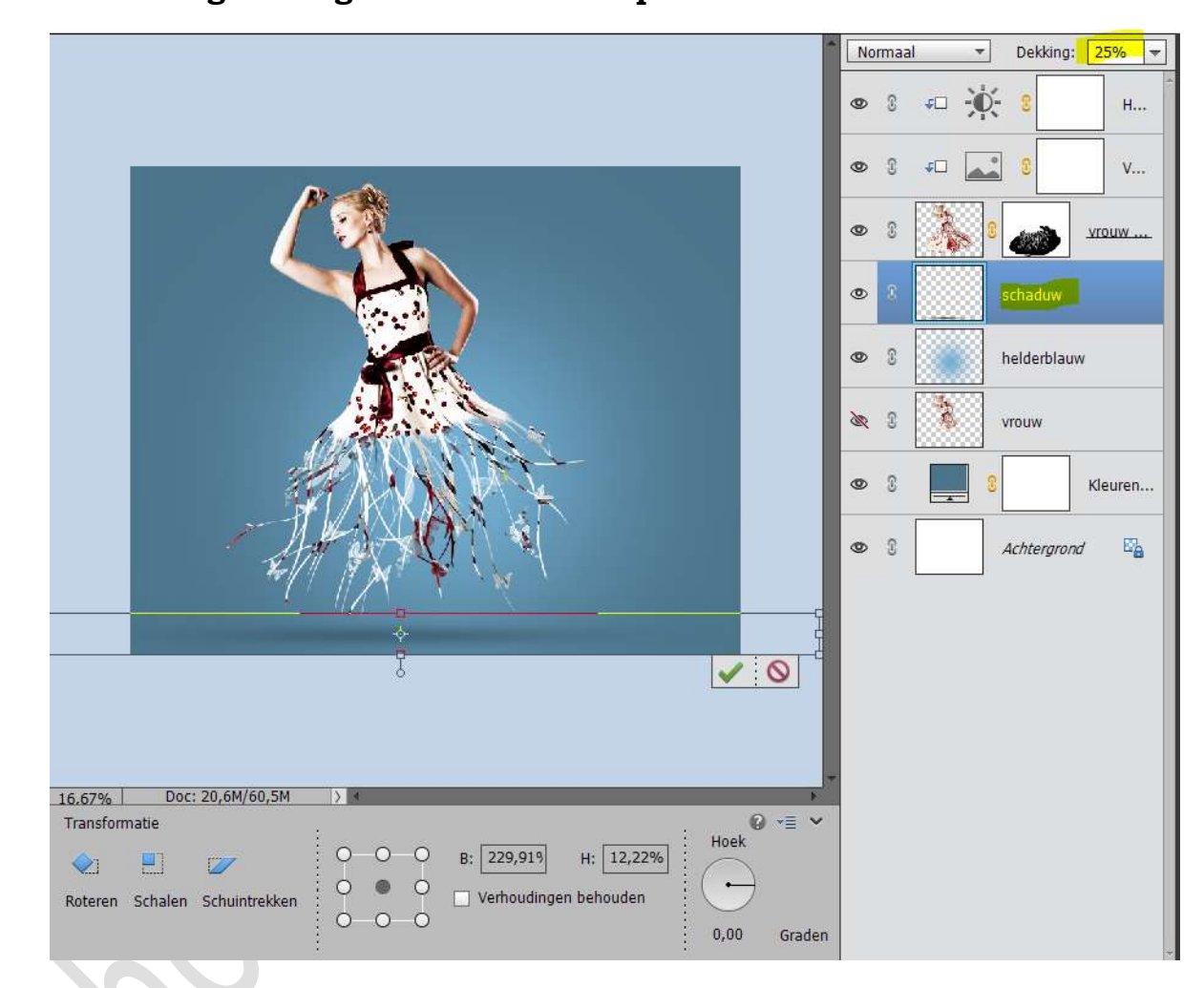

16. Ons zwevend kleed is klaar. Werk af naar keuze. Vergeet uw naam niet Sla op als PSD: max. 800 px Sla op als JPEG: max. 150 kb

Veel plezier ermee NOTI